Web Portal – Lage timeliste som medarbeider

1. Når du har logget deg inn på Web portalen som medarbeider, klikk på *Registrere timeliste* på panelet til venstre

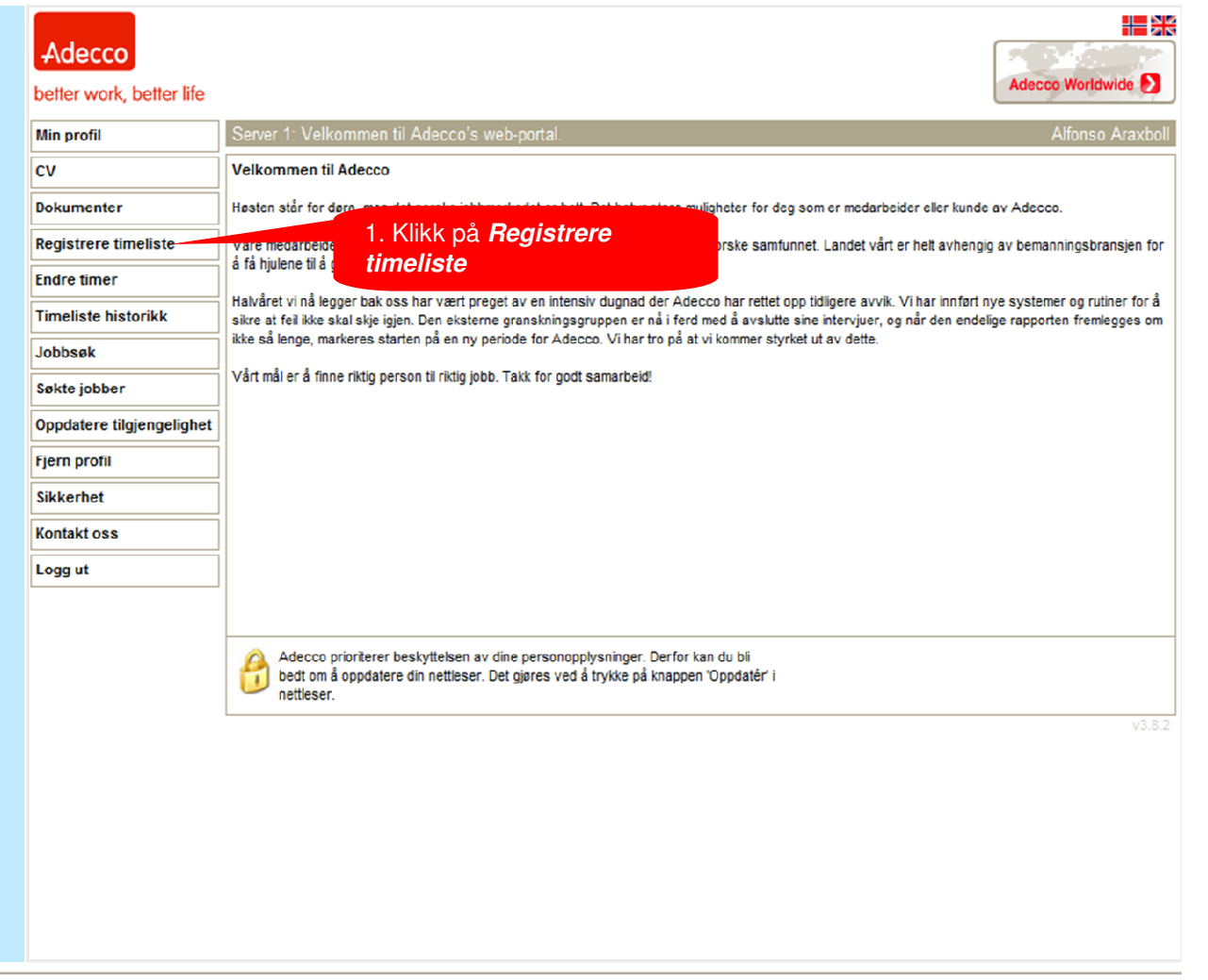

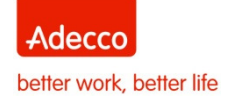

Candidate Blue Cards

Web Portal – Lage timeliste som medarbeider

- 1. Når du har logget deg inn på Web portalen som medarbeider, klikk på *Registrere timeliste* på panelet til venstre
- 2. Klikk på kalender ikonet og velg ukeslutt dag (må være en søndag)

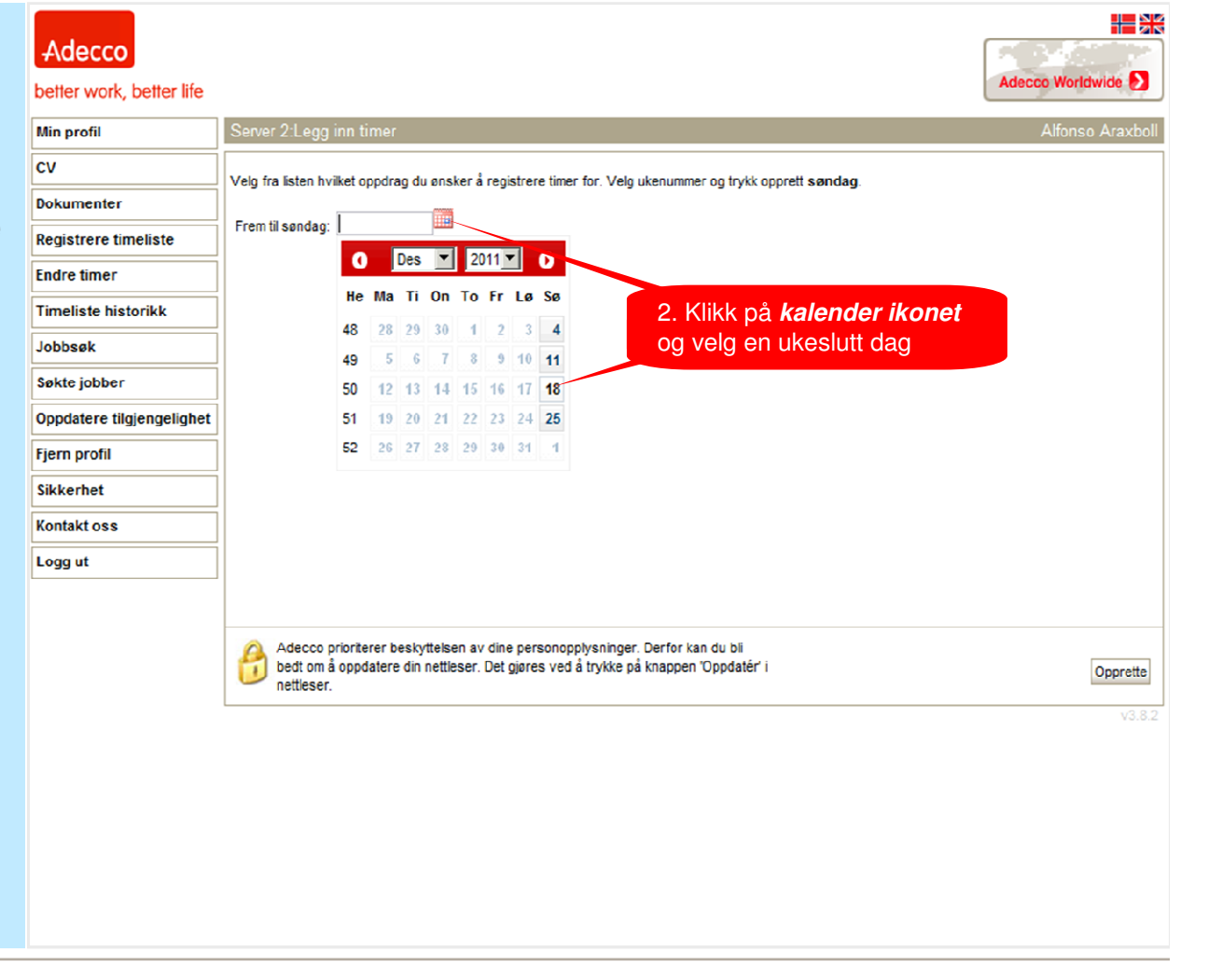

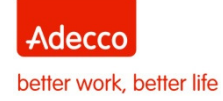

Candidate Blue Cards

2

Web Portal – Lage timeliste som medarbeider

- 1. Når du har logget deg inn på Web portalen som medarbeider, klikk på *Registrere timeliste* på panelet til venstre
- 2. Klikk på kalender ikonet og velg ukeslutt dag (må være en søndag)
- 3. Velg timeliste og klikk på Opprette

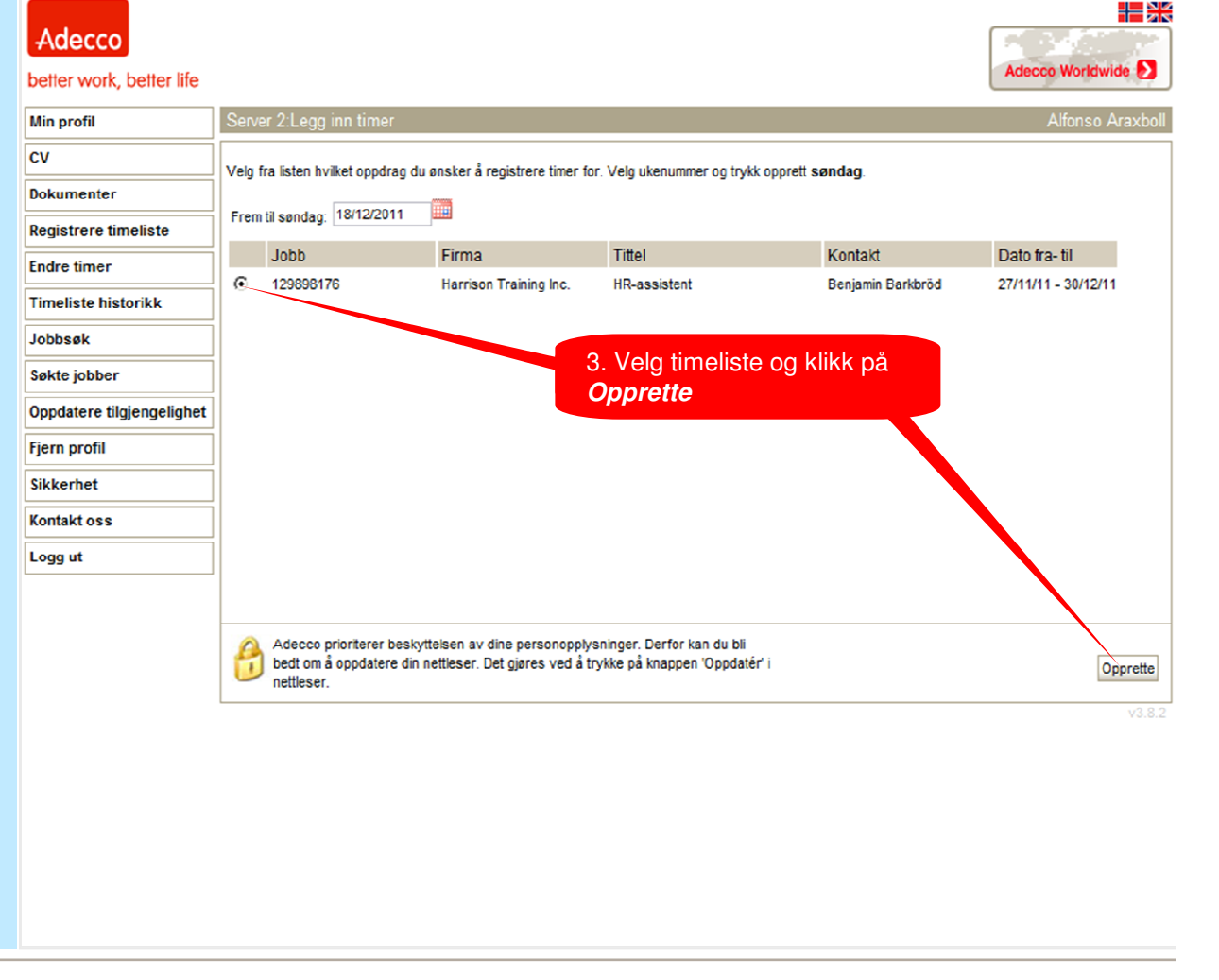

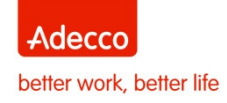

Candidate Blue Cards

3

Web Portal – Lage timeliste som medarbeider

- 1. Når du har logget deg inn på Web portalen som medarbeider, klikk på *Registrere timeliste* på panelet til venstre
- 2. Klikk på kalender ikonet og velg ukeslutt dag (må være en søndag)
- 3. Velg timeliste og klikk på Opprette
- 4. Timelisten er ferdigutfylt med arbeidstider. Hvis det trengs, fyll inn Fra, Til og Pause tider.
- 5. Timer totalt (Timer registrert) vil bli kalkulert automatisk
- Hvis det har blitt jobbet overtid, velg Overtid og fyll inn antall timer. Kalkulasjonen vil gjøres automatisk

| Adecco                    |                                                   |                                               |                                                           |                                                 |                     | 4. Timelisten vil være ferdigutfylt med arbeidstimer. |                               |             |                                    |        |  |  |
|---------------------------|---------------------------------------------------|-----------------------------------------------|-----------------------------------------------------------|-------------------------------------------------|---------------------|-------------------------------------------------------|-------------------------------|-------------|------------------------------------|--------|--|--|
| better work, better life  |                                                   |                                               |                                                           |                                                 | H                   | vis nødv                                              | endig, fy                     | yll inn Fra | a, <sup>foridi</sup>               | Nide 💋 |  |  |
| Min profil                | Server 2:Legg inn timer                           |                                               |                                                           |                                                 |                     | Til og Pause tider                                    |                               |             |                                    |        |  |  |
| cv                        | Ukenummer: 201150                                 |                                               |                                                           |                                                 |                     |                                                       |                               |             |                                    |        |  |  |
| Dokumenter                | Firma:                                            | Harriso                                       | n Training In                                             | ic.                                             |                     |                                                       |                               |             |                                    |        |  |  |
| Registrere timeliste      |                                                   | mandag                                        | tirsdag                                                   | onsdag                                          | torsdag             | 5. T                                                  | imer tot                      | alt (Time   | ər                                 |        |  |  |
| Endre timer               | Ero                                               | 12/12/11                                      | 13/12/11                                                  | 14/12/11                                        | 15/12/11            | regi                                                  | registrert) vil bli kalkulert |             |                                    |        |  |  |
| Timeliste historikk       | TI                                                | 16:00 -                                       | 16:00 -                                                   | 19:00 -                                         | 16:00               | auto                                                  | automatisk                    |             |                                    |        |  |  |
| Jobbsøk                   | Pause(In Mins)                                    | 30 💌                                          | 30 💌                                                      | 30 🔍                                            | 30 💽                | 30 💌                                                  | 0 -                           | 0 -         |                                    |        |  |  |
| Søkte jobber              | Timer registrert                                  | 7,5                                           | 7,5                                                       | 10,5                                            | 7,5                 | 7,5                                                   | 0                             | 0           | 40,5                               |        |  |  |
| Oppdatere tilgjengelighet | Fravær                                            | 0,0                                           | 0,0                                                       | 0,0                                             | 0,0                 | 0,0                                                   | 0,0                           | 0,0         | 0,0                                |        |  |  |
| Fjern profil              | Lønnskode                                         | mandag                                        | tirsdag                                                   | onsdag                                          | torsdag             | fredag                                                | lørdag                        | søndag      | Sum                                |        |  |  |
| Sikkerhet                 | Arbeidede timer                                   | 7,5                                           | 7,5                                                       | 7,5                                             | 7,5                 | 7,5                                                   | 0,0                           | 0,0         | 37,5                               |        |  |  |
| Kontakt oss               | Overtid 50% 🔻                                     | 0,0                                           | 0,0                                                       | 2,0                                             | 0,0                 | 0,0                                                   | 0,0                           | 0,0         | 2,0                                |        |  |  |
| Logg ut                   | Overtid 100%                                      | 0,0                                           | 0,0                                                       | 1,0                                             | 0,0                 | 0,0                                                   | 0,0                           | 0,0         | 1,0                                |        |  |  |
|                           | Adecco prioriter<br>bedt om å oppda<br>nettieser. | 6. Hvi<br>overtio<br>inn an<br>Kalku<br>autom | s det ha<br>d, velg (<br>ntall time<br>lasjoner<br>natisk | n blitt job<br>Overtid og<br>er.<br>n vil gjøre | bet<br>g fyll<br>es | ri                                                    |                               |             | 1,0<br>Send Lagre Avbryt<br>v3.8.2 |        |  |  |

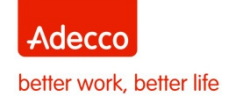

Candidate Blue Cards

Adecco

Web Portal – Lage timeliste som medarbeider

- Fraværsfeltet kan du ikke endre på (styres av din konsulent). Hvis fravær ikke stemmer, så vis det ved å registrere de faktiske timene du jobbet (eks. 08-14). Ta også kontakt med din konsulent
- 8. Klikk på Send (eller Lagre) <u>Sende</u> = Sender timelisten til Adecco (ikke mulig å gjøre endringer når den er sendt!)

Lagre – Hvis du ønsker å finne og endre timelisten, klikk på *Endre timer* og finn timelisten gjennom ukeslutt dato

| better work, better life  |                                                  |                                                    |                                    |                                  |                                  |                |                  |                   | decco wondw | ice ( |
|---------------------------|--------------------------------------------------|----------------------------------------------------|------------------------------------|----------------------------------|----------------------------------|----------------|------------------|-------------------|-------------|-------|
| Min profil                | Server 2:Legg inn ti                             | mer                                                |                                    |                                  |                                  |                |                  |                   | Alfonso /   | Arax  |
| cv                        | Ukenummer:                                       | 201150                                             |                                    |                                  |                                  |                |                  |                   |             |       |
| Dokumenter                | Firma:                                           | Harriso                                            | on Training Inc                    | <b>.</b>                         |                                  |                |                  |                   |             |       |
| Registrere timeliste      |                                                  | mandag                                             | tirsdag                            | onsdag                           | torsdag                          | fredag         | lørdag           | søndag            | Sum         |       |
| Endre timer               | Fra                                              | 12/12/11                                           | 13/12/11                           | 14/12/11                         | 15/12/11                         | 16/12/11       | 17/12/11         | 18/12/11          |             |       |
| Timeliste historikk       | ті                                               | 16:00 -                                            | 16:00 -                            | 19:00 -                          | 16:00 -                          | 16:00 -        |                  |                   |             |       |
| Jobbsøk                   | Pause(In Mins)                                   | 30 👻                                               | 30                                 | 30 💌                             | 30 👻                             | 30 💌           | 0 💌              | 0 👻               |             |       |
| Søkte jobber              | Timer registrert                                 | 7,5                                                | 7,5                                | 10.5                             | 7,5                              | 7,5            | 0                | 0                 | 40,5        |       |
| Oppdatere tilgjengelighet | Fravær                                           | 0,0                                                | 0,0                                | 0,0                              | 0,0                              | 0,0            | 0,0              | 0,0               | 0,0         |       |
| Fjern profil              | Lønnskode                                        | mandag                                             | tirsdag                            | onsdag                           | torscore                         | fredag         | lørdag           | søndag            | Sum         | L.,   |
| Sikkerhet                 | Arbeidede timer                                  | 7,5                                                | 7,5                                | 75                               | 7,5                              | 7. <b>Fra</b>  | værsfeli         | t <b>et</b> kan d | lu ikke     |       |
| Kontakt oss               | Overtid 50%                                      | 0,0                                                | 0,0                                | 2,0                              | 0,0                              | endre          | på, så h         | vis fravæ         | eret        |       |
| Logg ut                   | Overtid 100%                                     | nd 100% 💌 🔍 🔍 🔍 🛄 🛄 🛄 🛄 ikke stemmer, registrer de |                                    |                                  |                                  |                |                  |                   |             |       |
| ]                         |                                                  |                                                    |                                    |                                  |                                  | timene         | 9 OU TAKTI       | sk nar jo         | oddet       |       |
|                           |                                                  |                                                    |                                    |                                  |                                  | (eks. C        | Jo-14)           |                   |             | /     |
|                           | Adecco priorite<br>bedt om å oppda<br>nettleser. | rer beskyttelsen<br>atere din nettles              | av dine person<br>er. Det gjøres v | iopplysninger.<br>ed å trykke på | Derfor kan du b<br>knappen 'Oppd | oli<br>atér' i |                  |                   | Send Lagre  | Avbr  |
|                           |                                                  |                                                    |                                    |                                  |                                  |                |                  |                   |             | v3    |
|                           |                                                  |                                                    |                                    |                                  |                                  |                |                  |                   |             |       |
|                           |                                                  |                                                    |                                    |                                  |                                  |                |                  |                   |             |       |
|                           |                                                  |                                                    |                                    |                                  |                                  | 8 Klik         | k nå <b>So</b> r | ad a              |             |       |
|                           | o. Niikk pa <b>Sena</b>                          |                                                    |                                    |                                  |                                  |                |                  |                   |             |       |

#### **System Forklaringer**

*Fravær* – Hvis intet fravær er utfylt og medarbeider har fravær en hel dag, så skal både Fra- og Til feltet være blankt.

Hvis intet fravær er utfylt fra Adecco sin side og medarbeideren har vært borte bare noen timer, så skal de faktiske arbeidstimene registreres (eks. 08-14 istedenfor 08 - 16).

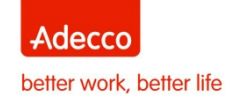

Candidate Blue Cards

Done

# Web Portal – Lage timeliste som medarbeider

- 7. Fraværsfeltet kan du **ikke** endre på (styres av din konsulent). Hvis fravær ikke stemmer, så vis det ved å registrere de faktiske timene du jobbet (eks. 08-14). Ta også kontakt med din konsulent
- 8. Klikk på Send (eller Lagre) <u>Sende</u> = Sender timelisten til Adecco (ikke mulig å gjøre endringer når den er sendt!)

<u>Lagre</u> – Hvis du ønsker å finne og endre timelisten, klikk på *Endre timer* og finn timelisten gjennom ukeslutt dato

9. Sjekk resultatet av din lagde timeliste

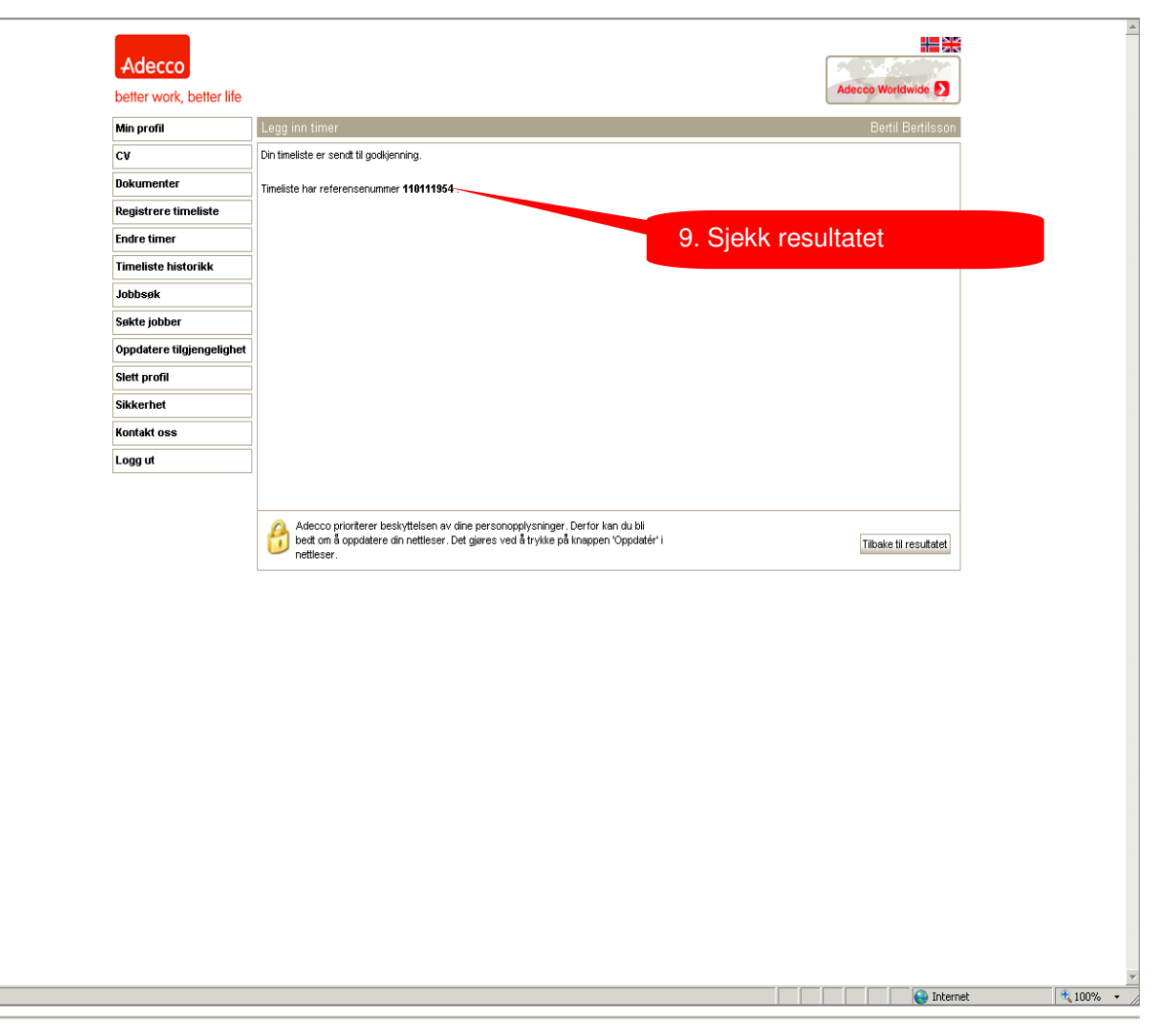

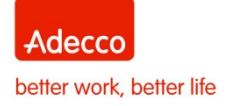

Candidate Blue Cards

6